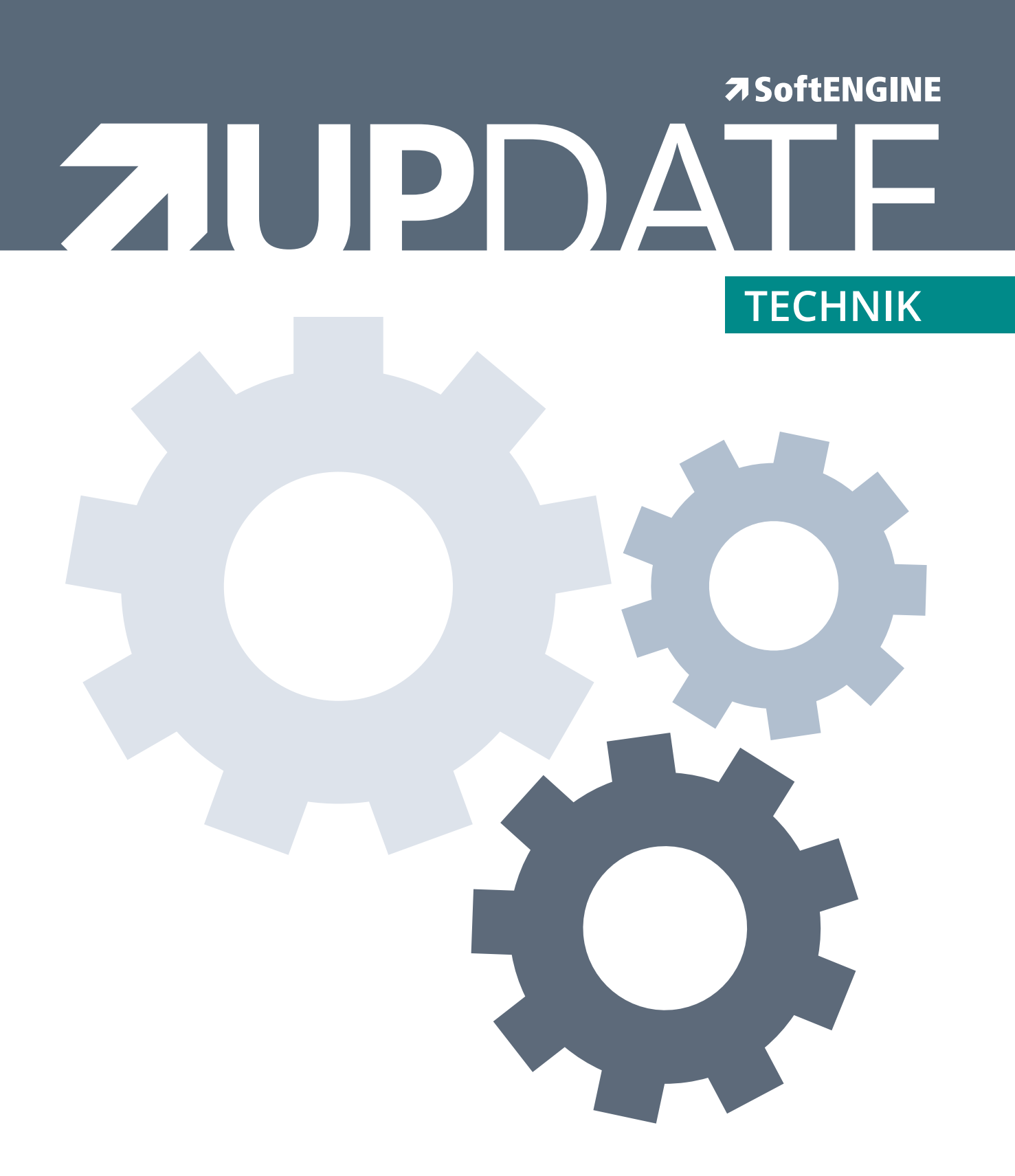

# Artikelchecklisten

Ab Version 5.58 (Erprobungsphase 2016, Freigabe 2017)

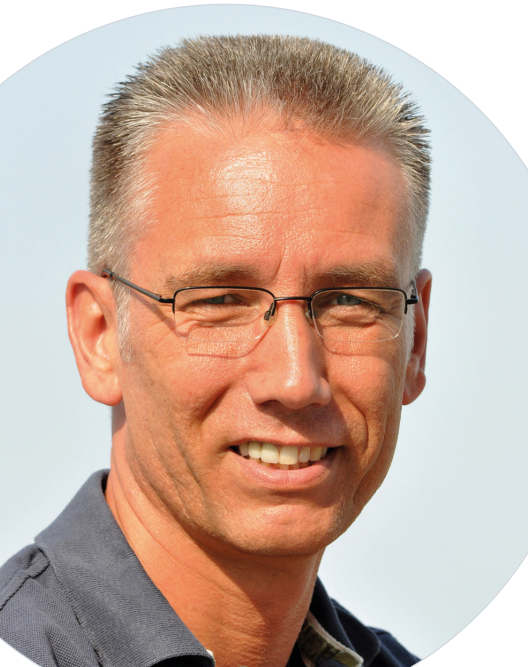

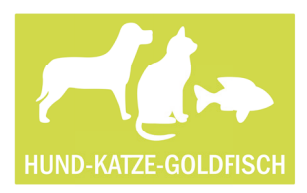

**Christian Krieger,** Lagerleiter / Materialwirtschaft bei Hund-Katze-Goldfisch GmbH

Mein Name ist **Christian Krieger**. Ich leite die Materialwirtschaft der Hund-Katz-Goldfisch GmbH. Eine unserer wichtigsten Aufgaben ist es, neue Artikel möglichst schnell einzupflegen und ständig aktuell zu halten. Sonst weiß schließlich unser Vertrieb nicht, was er verkaufen kann.

Weil wir viele Tausend Artikel im Sortiment haben, sind mehrere Mitarbeiter damit beschäftigt, Preise, Mengen und Artikelbeschreibungen zu aktualisieren. Missverständnisse sind dabei nicht immer ausgeschlossen. Wenn wir uns beispielsweise gegenseitig darauf verlassen, dass ein Artikel überarbeitet wird, kann es schon passieren, dass am Ende niemand den Artikel ändert.

Solche Situationen ließen sich bislang nur mit aufwendigen Abstimmungsprozessen vermeiden. Künftig haben wir es deutlich einfacher: Denn mit den neuen Artikelchecklisten in BüroWARE 5.58 können wir kleine Erinnerungen im Artikelstamm direkt erfassen und verwalten. Die kleinen "Post-its" erinnern Kollegen beispielsweise an ausstehende Aktualisierungen und andere To-dos. Die Aufgaben können dabei als "offen", "in Bearbeitung", "wichtig" oder "erledigt" markiert werden. Wenn wir sie nicht mehr benötigen, löschen wir sie einfach. So können wir sichergehen, dass wir uns nicht gegenseitig blockieren oder Daten doppelt ändern.

Das ist wichtig, denn der Artikelstamm ist Dreh- und Angelpunkt unseres Geschäfts. Dabei geht es längst nicht mehr allein darum, korrekte Belege zu erstellen oder Umsätze für Auswertungen zu kategorisieren.

Die neue Checkliste ist zwar nur eine kleine Neuerung, dafür aber ungemein hilfreich – so wie ein "Post-it" in den 80er-Jahren. Zusammengefasst kann man sagen, die Artikelcheckliste (Postit) verweist auf anstehende Aufgaben im Artikelstamm, sie ist in einem eigenen Rahmen auf der Karteikarte integriert und der aktuelle Status lässt sich ganz einfach über die rechte Maustaste verwalten.

## Technische Details

## 1. Artikelchecklisten aufrufen

| 🫪 Allgemein 👔 Bearbeiten 🍃                                                                                                    | 🗿 Ansicht 🔗 Tools 🛛 🏹 Extras 🖆 Einstellungen 🛛 🖓 Hilfe                                                                                                    |                                                                                                    |
|----------------------------------------------------------------------------------------------------|----------------------------------------------------------------------------------------------------|----------------------------------------------------------------------------------------------------|
| 1 Standard 2 Texte 3 Bilder 4                                                                                                    | Dokumente 5 Checkliste                                                                                                    |                                                                                                    |
| 1 Standard       2 Texte       3 Bilder       4         Standard       Artikelnummer       4         Artikelnummer       Warengruppe       8         Bezeichnung       Bezeichnung       8         EK-Verwaltung       VK-Berechnung       1         Einkauf       Einkaufskondition Hauptlieferant       1         Hauptlieferant       EK-Preis in EUR       Rabatt %         Reserviert       Bestellnummer       1         Verkauf EURO       VK Liste 1       Reserviert         Inferture       Inferture       1 | Dokumente       5 Checkliste         X       Artikel 19Prozent         X       WGR01 : Warengruppe 19% MwSt. Netto         Y       Artikel mit 19% MwSt.         Y       Articles with 19% VAT         Y       0 : Einkaufspreis Hauptlieferant         Y       0 : Einkaufspreis Hauptlieferant         Y       2 : Manuell eingeben         X       70000: Lieferant Inland         49,99 | Artikellangtext<br>Hierbei handelt es sich um ein<br>Die Preisberechnung erfolgt a<br>Checkliste<br>St Bezeichnung<br>Rechtschreibfehler prüfe<br>Verkaufspreise runden<br>Fremdsprachenbez. prüf<br>Artikelbild hinterlegen<br>Artikelbild hinterlegen<br>Artikelbild hinterlegen<br>Standardattribut<br>IMI Artikelbild klein<br>IMI Artikelbild klein |
| Info/Einstellungen                                                                                                    | = Stück                                                                                                    | Artikelbild normal                                                                                                    |
| Vorschlag Abgangslager                                                                                                    | <ul> <li>Hauptlager</li> </ul>                                                                                                    | Artikelbild detail                                                                                                    |
| Vorschlag Zugangslager                                                                                                    | = Hauptlager                                                                                                    |                                                                                                    |
| EK-Basis für Verkaufspreis<br>Rabattfähig<br>Skontofähig                                                                                                    | = 49,99<br>= Ja<br>= Ja                                                                                                    |                                                                                                    |
| Kontenzuordnung                                                                                                    | <ul> <li>Voller Steuersatz</li> </ul>                                                                                                    |                                                                                                    |
| Seriennummern<br>Chargennummern                                                                                                    | = Nein<br>= Nein                                                                                                    |                                                                                                    |
| Langtext Drucken<br>Langtext Übernehmen                                                                                                    | = Nein<br>= Ja                                                                                                    |                                                                                                    |

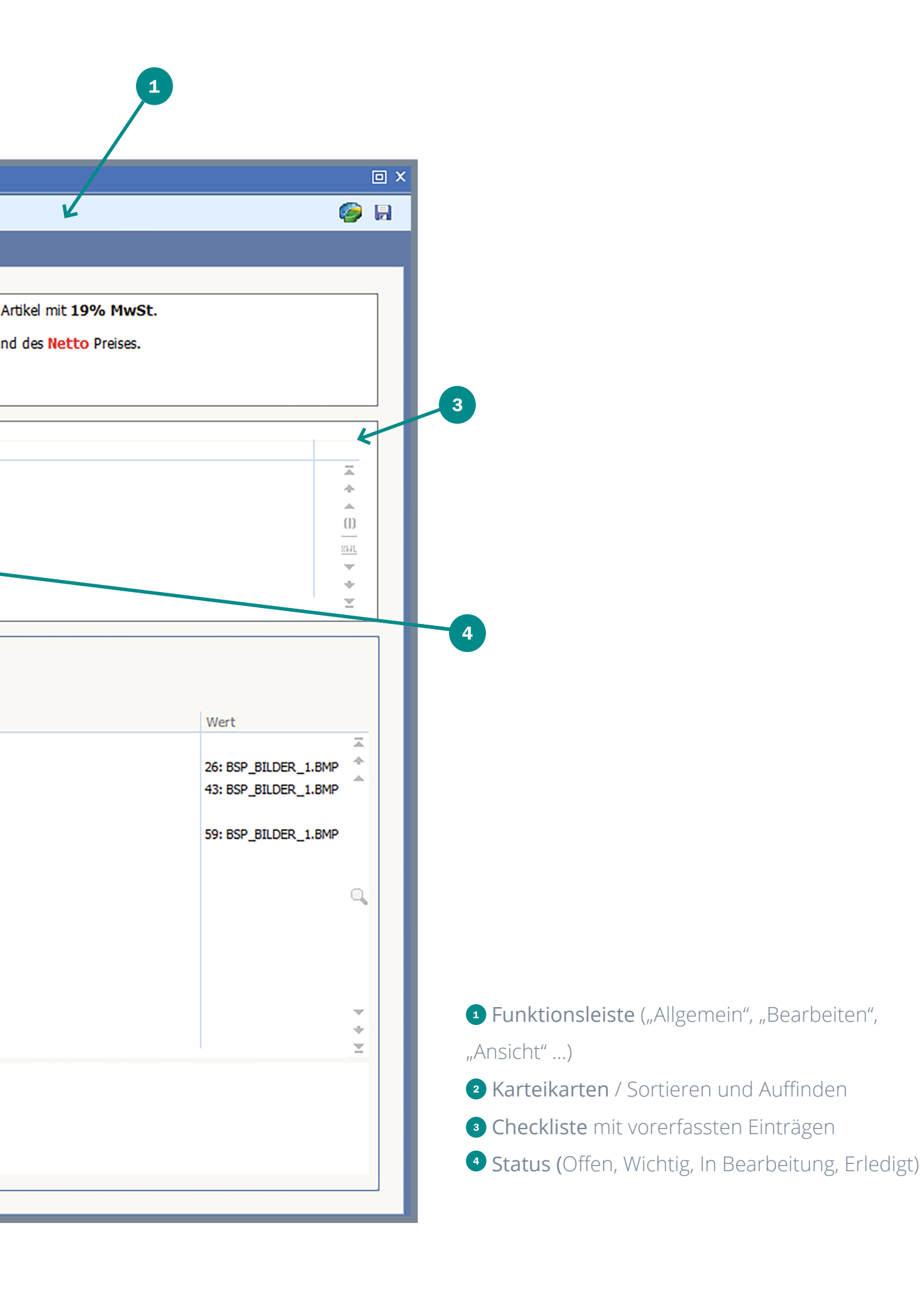

## 2. Checklistenstammdaten pflegen

Innerhalb der vorgelagerten Auswahl "Artikel" unter "Extras" können die Checklistenstammdaten aufgerufen werden:

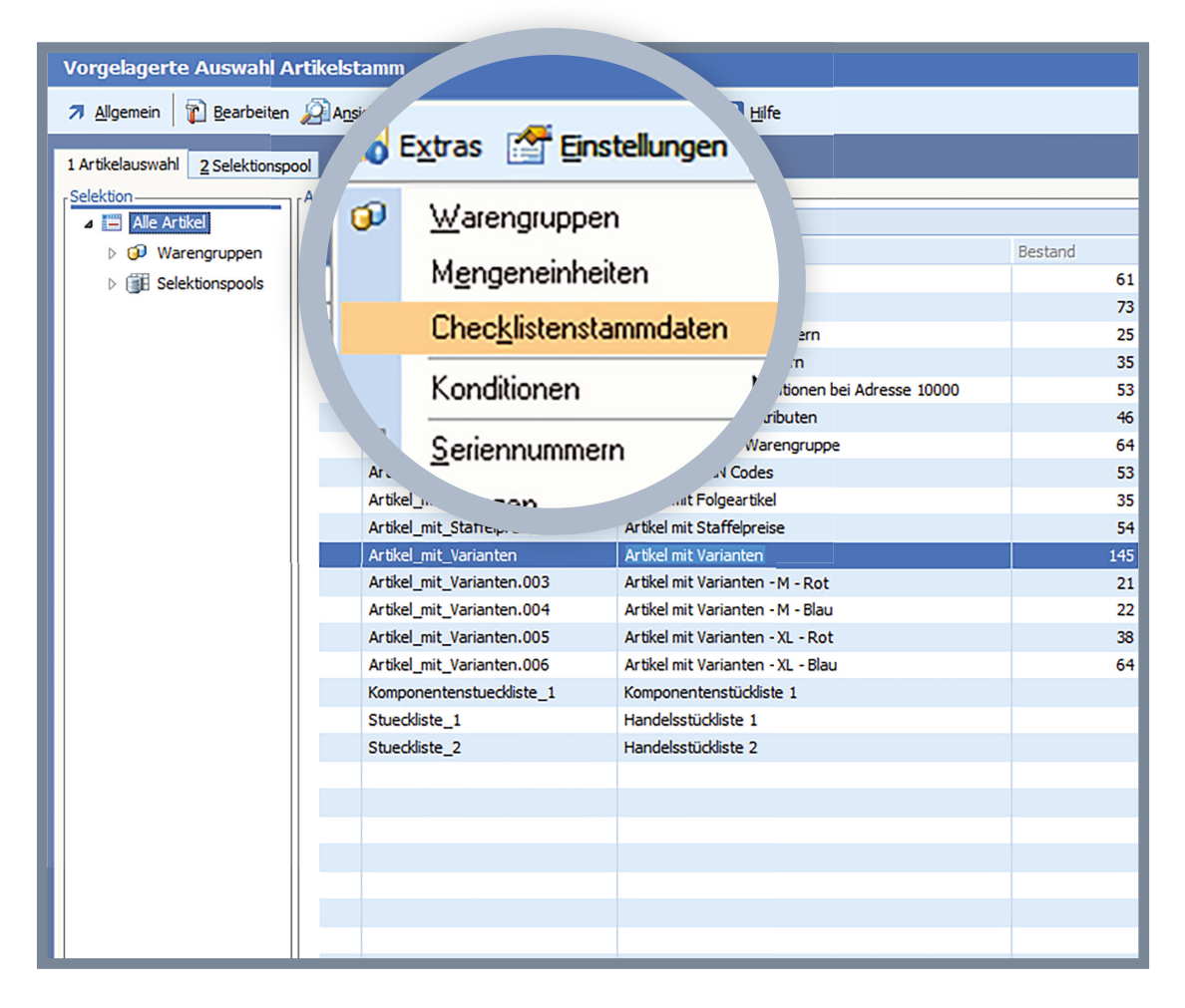

Hier befinden sich alle vorerfassten Post-its, damit es beim Erfassen pro Artikel noch schneller geht. Unter "Allgemein" → "Neu" (oder mit der Taste F3) können neue Checklisteneinträge erstellt werden. Die Einstellungen "Nur für Warengruppe" / "Nur für Kategorie" sind Filter, die beim Hinzufügen der Checklisteneinträge im Artikel (siehe Folgeseiten) berücksichtigt werden.

| ie) | r Suchbegriff eingeben (STRG+S) |                       |                         |                   |    |
|-----|---------------------------------|-----------------------|-------------------------|-------------------|----|
| 7   | Bezeichnung                     | Nur für Waren         | ruppe                   | Nur für Kategorie |    |
| 5   | Rechtschreibfehler prüfen       |                       |                         |                   |    |
| 6   | Verkaufspreise runden           |                       |                         |                   |    |
| 7   | Fremdsprachenbez, prüfen        |                       |                         |                   |    |
| 8   | Artikelbild hinterlegen         | WGR01 🔽 : \           | Varengruppe 19% MwSt. № |                   |    |
| L.  | _                               |                       |                         |                   |    |
|     |                                 |                       |                         |                   |    |
| 1   |                                 |                       |                         |                   |    |
| E   |                                 |                       |                         |                   |    |
| Ŀ.  |                                 | Erfassen/Ändern Artil | el: Checklistenstammdat | en                |    |
| E   |                                 | Enassen/ Andern Ardi  |                         | en                |    |
| Ŀ.  |                                 | 7 Allgemein           |                         |                   |    |
| E   |                                 |                       |                         |                   |    |
| Ŀ.  |                                 | 1 Standard            |                         |                   |    |
| E   |                                 |                       |                         |                   |    |
| Ŀ.  |                                 | Allgemein             |                         |                   |    |
| E   |                                 | Nummer                | 3                       |                   |    |
|     |                                 | Bezeichnung           | Artikelbild hinterlegen |                   |    |
| Е   |                                 |                       |                         |                   |    |
|     |                                 | Nur für Warengruppe   | WGR01 : Warengruppe 199 | % MwSt. Netto     | \$ |
| Е   |                                 | Nur für Kategorie     |                         |                   | \$ |
|     |                                 |                       |                         |                   |    |
|     |                                 |                       |                         | 1                 |    |
|     |                                 |                       |                         |                   |    |
| ł   |                                 |                       |                         |                   |    |
| E.  |                                 |                       |                         |                   |    |
| ь.  |                                 |                       |                         |                   |    |
| E.  |                                 |                       |                         |                   |    |
| L.  |                                 |                       |                         |                   |    |
|     |                                 |                       |                         |                   |    |
|     |                                 |                       |                         |                   |    |
|     |                                 |                       |                         |                   |    |
| _   |                                 |                       |                         |                   |    |

Vorerfassung zum schnelleren Arbeiten

- 2 Filter für Warengruppe
- 3 Filter für Kategorie

## 3. Checklisteneinträge einem Artikel hinzufügen

Innerhalb des Artikelstamms können über das Menü "Bearbeiten"  $\rightarrow$  "Checklisteneintrag hinzufügen" (oder mit der Tastenkombination STRG+F3) vorher angelegte Checklisteneinträge mit dem Artikel, der gerade in Bearbeitung ist, verknüpft werden.

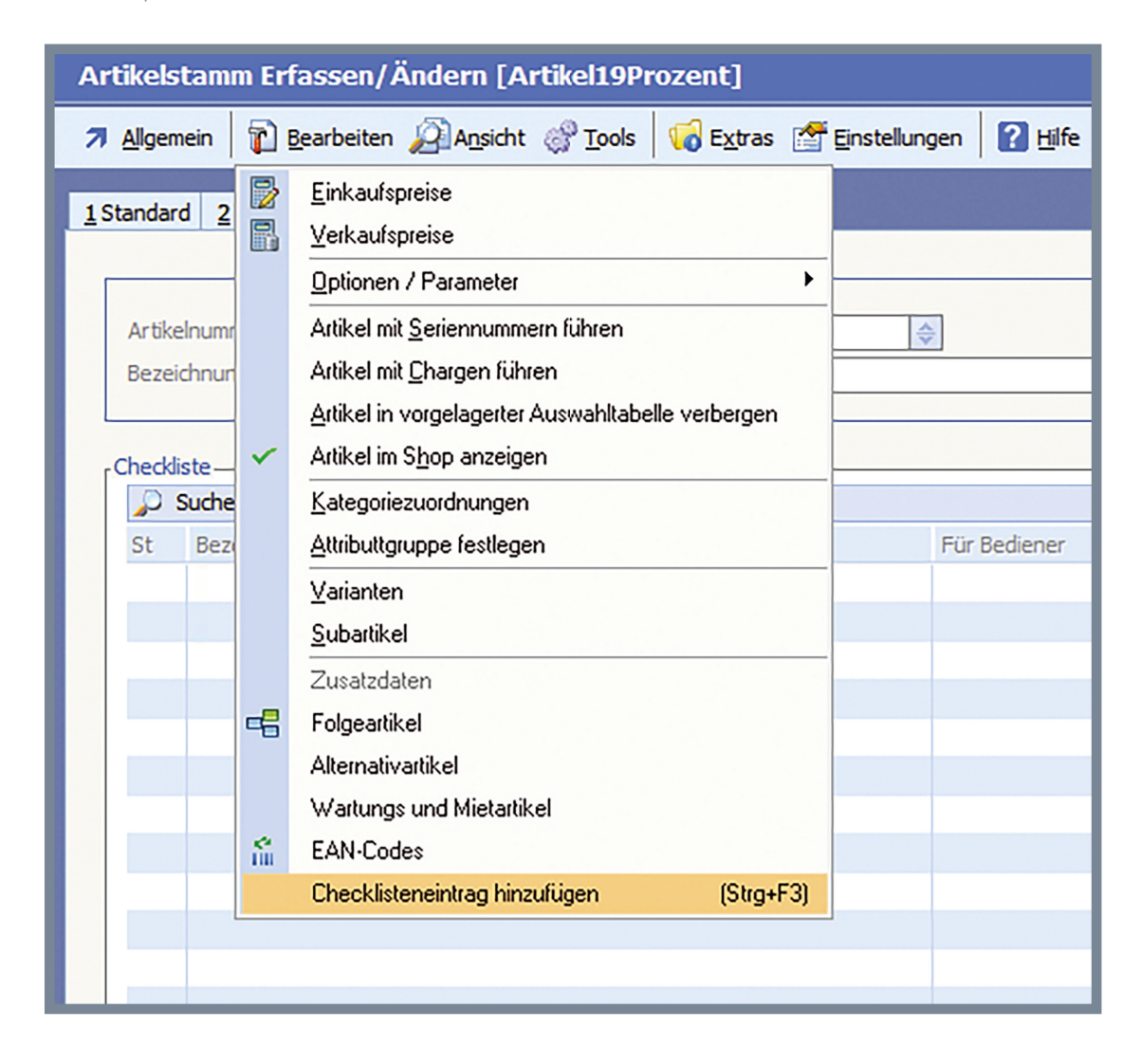

HINWEIS: Dieser Menüeintrag erscheint nur, wenn Sie sich entweder auf der Karteikarte "5 Checkliste" befinden oder in einer Maske, in der der Checklistenrahmen eingebunden ist. Es werden die Checklisteneinträge angezeigt, die diesem Artikel hinzugefügt werden können (hier wird nach Warengruppe / Kategorie gefiltert, es sind also eventuell nicht alle vorher angelegten Einträge verfügbar):

| Abbrechen 📀 Hinzufügen                    |  |
|-------------------------------------------|--|
| Standard                                  |  |
| Suche: Hier Suchbegriff eingeben (STRG+S) |  |
| Bezeichnung                               |  |
| Rechtschreibfehler prüfen                 |  |
| Verkaufspreise runden                     |  |
| Fremdsprachenbez. prüfen                  |  |
| Artikelbild hinterlegen                   |  |
| ス                                         |  |
|                                           |  |
|                                           |  |
|                                           |  |
|                                           |  |

Mit dem Drücken der ENTER-Taste oder dem Anklicken des Buttons "Hinzufügen" kann der gewünschte Checklisteneintrag in den Artikel übernommen werden.

- Funktionsleiste ("Abbrechen" , "Hinzufügen")
- 2 Suchleiste zum Finden aller Einträge in Sekunden
- 3 Auswahltabelle mit vorerfassten Checklisteneinträgen

In diesem Beispiel wurden alle möglichen Einträge hinzugefügt. Neu hinzugefügte Einträge erhalten automatisch den Status "Offen".

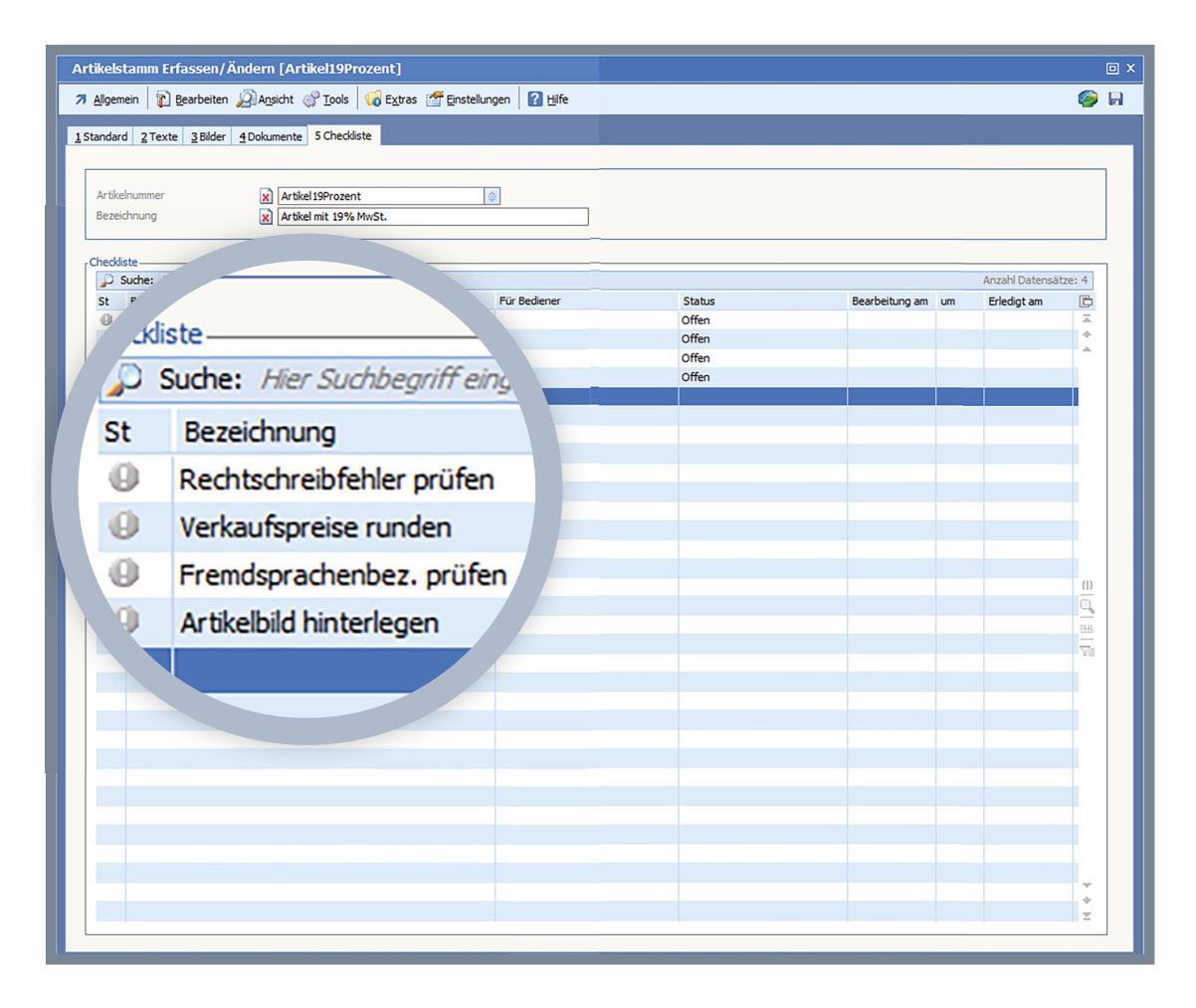

Die hinzugefügten Einträge können nun über das Kontextmenü (rechte Maustaste) bearbeitet werden - entweder auf der Karteikarte "5 Checklistee" oder in einer Maske, in der die Checklisten eingebunden wurden.

Die Status "In Bearbeitung" und "Erledigt" (wann welcher Bediener die jeweilige Aufgabe begonnen oder erledigt hat) setzt man in den weiter rechts stehenden Spalten. Auch können dringende Aufgaben mit dem Status "Wichtig" versehen werden. Ist eine ungewünschte mit Aufgabe dabei, kann diese über "Löschen" oder die Taste F4 entfernt werden.

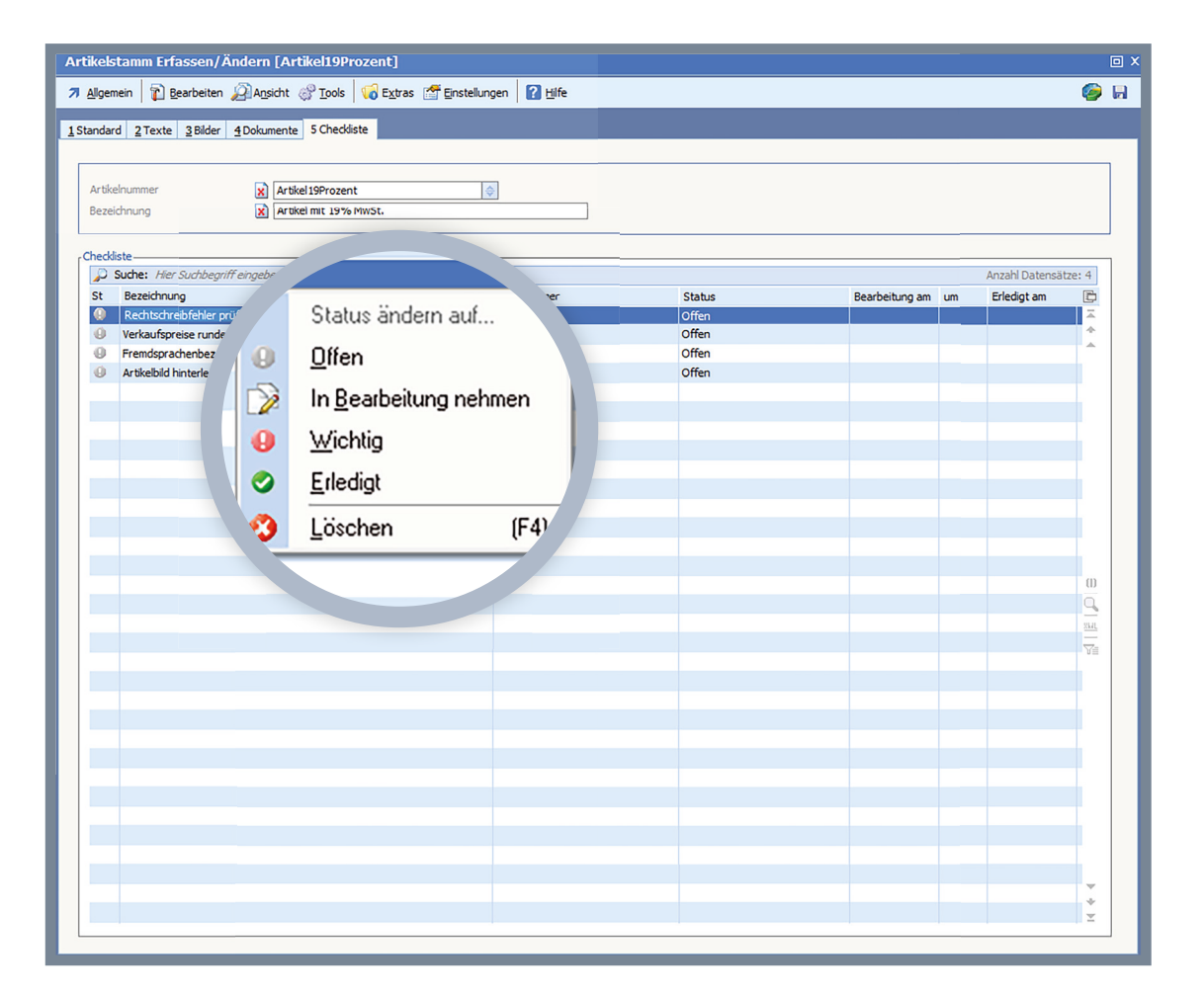

## Für Designer

## Einbinden der Checklistentabelle in beliebige Masken

Wenn der Maskendesigner der gewünschten Maske aufgerufen wird, muss an einer freien Stelle ein Rahmen mit der Rahmenart "84" eingebunden werden. In diesem werden automatisch die Checklisteneinträge im "neuen Look" dargestellt.

Die Maske wird in Bearbeitung genommen und der "Artikellangtext"-Rahmen über die Koordinaten (z.B. STRG+X) gekürzt:

| x:1 y:2     | 5                                                                                                    |                                                                                                    |                                                                                                    |                                                                                                    |                                                                                                    |                                                                                                    |
|-------------|----------------------------------------------------------------------------------------------------|----------------------------------------------------------------------------------------------------|----------------------------------------------------------------------------------------------------|----------------------------------------------------------------------------------------------------|----------------------------------------------------------------------------------------------------|----------------------------------------------------------------------------------------------------|
| Zurück      |                                                                                                    |                                                                                                    |                                                                                                    |                                                                                                    |                                                                                                    |                                                                                                    |
| andard      |                                                                                                    |                                                                                                    |                                                                                                    |                                                                                                    |                                                                                                    |                                                                                                    |
| •<br>hmenüb | ersicht-                                                                                                    |                                                                                                    |                                                                                                    |                                                                                                    |                                                                                                    |                                                                                                    |
| 🔎 Suc       | the: Hie                                                                                                    | er Suchb                                                                                                    | egriff ein                                                                                                    | geben                                                                                                    | (STRG+S)                                                                                                    |                                                                                                    |
| x1          | y1                                                                                                    | x2                                                                                                    | y2                                                                                                    | Art                                                                                                    | Text                                                                                                    | D                                                                                                    |
| 24          | 85                                                                                                    | 540                                                                                                    | 200                                                                                                    | 000                                                                                                    | Standard                                                                                                    | <b>Z</b>                                                                                                    |
| 24          | 228                                                                                                    | 540                                                                                                    | 296                                                                                                    | 010                                                                                                    |                                                                                                    | <b>*</b>                                                                                                    |
| 24          | 213                                                                                                    | 540                                                                                                    | 275                                                                                                    | 000                                                                                                    | Einkauf                                                                                                    |                                                                                                    |
| 24          | 286                                                                                                    | 540                                                                                                    | 403                                                                                                    | 000                                                                                                    | Einkaufskondition Hauptlieferant                                                                                                    |                                                                                                    |
| 24          | 311                                                                                                    | 540                                                                                                    | 477                                                                                                    | 010                                                                                                    |                                                                                                    | <u> </u>                                                                                                    |
| 24          | 416                                                                                                    | 540                                                                                                    | 494                                                                                                    | 000                                                                                                    | Verkauf EURO                                                                                                    |                                                                                                    |
| 40          | 378                                                                                                    |                                                                                                    |                                                                                                    | 008                                                                                                    | VK Liste MEM_25101_1                                                                                                    | Skil                                                                                                    |
| 24          | 507                                                                                                    | 540                                                                                                    | -45                                                                                                    | 000                                                                                                    | Info/Einstellungen                                                                                                    |                                                                                                    |
| 550         | 376                                                                                                    | -30                                                                                                    | -45                                                                                                    | 000                                                                                                    | Attribute                                                                                                    |                                                                                                    |
| 570         | 420                                                                                                    | -20                                                                                                    | -65                                                                                                    | 048                                                                                                    |                                                                                                    |                                                                                                    |
| 550         | 85                                                                                                    | -32                                                                                                    | 363                                                                                                    | 011                                                                                                    | Artikellangtext                                                                                                    |                                                                                                    |
| 29          | 518                                                                                                    | 535                                                                                                    | 586                                                                                                    | 107                                                                                                    |                                                                                                    | ž I                                                                                                    |
|             | x:1 y:2<br>2urück<br>Indard<br>hmenüb<br>C Suc<br>x1<br>24<br>24<br>24<br>24<br>24<br>24<br>24<br>24<br>24<br>24 | Zurück         Zurück         Indard         Linenübersicht-         Suche:         Indard         Indard | Zurück         Zurück         Indard       Imanübersicht         Imanübersicht       Imanübersicht         Suche:       Hier Suchb         X1       y1       x2         24       85       540         24       285       540         24       286       540         24       286       540         24       286       540         24       286       540         24       286       540         24       286       540         24       286       540         24       286       540         24       286       540         24       311       540         370       378       378         24       507       540         50       376       -30         570       420       -20         550       85       -32         29       518       535 | Zurück         Zurück         indard         Surbe: Hier Suchbegriff ein         x1       y1       x2       y2         24       85       540       200         24       285       540       206         24       285       540       206         24       286       540       206         24       286       540       403         24       286       540       403         24       286       540       403         24       286       540       403         24       286       540       403         24       286       540       403         24       286       540       403         24       311       540       477         24       416       540       494         40       378       -45         550       376       -30       -45         550       420       -20       -65         550       85       -32       363         29       518       535       586 | x:1 y:25         Zurück         indard         Zurück         Imanübersicht         Suche: Hier Suchbegriff eingeben         x1       y1       x2       y2       Art         24       85       540       200       000         24       228       540       296       010         24       286       540       205       000         24       286       540       403       000         24       286       540       403       000         24       311       540       403       000         24       311       540       403       000         24       311       540       403       000         24       311       540       403       000         40       378       010       008       001         40       376       -30       -45       000         550       376       -30       -45       048         550       85       -32       363       011         29       518       535       586 | x:1 y:25         Zurück         Indard         Jagrück         Immenübersicht         Suche: Hier Suchbegriff eingeben (STRG+S)         x1       y1       x2       y2       Art       Text         24       85       540       200       000       Standard         24       285       540       296       010 |

**1** Suchleiste zum Finden aller Rahmen in Sekunden

**2** Auswahltabelle (Rahmenkoordinaten, Art, Bezeichnung)

Anschließend wird unterhalb des Artikellangtext-Rahmens ein neuer Rahmen mit der Rahmenart 84 eingebunden.

## **Fertiges Ergebnis**

| Allgemein 🛛 👔 Bearbeiten        | 🔏 Ansicht 🛞 Tools 🛛 🎲 Extras 🚰 Einstellungen 🛛 👔 Hilfe | ¥                                                   |                 |
|---------------------------------|--------------------------------------------------------|-----------------------------------------------------|-----------------|
| Standard 2 Texte 3 Bilder       | <u> <u> 4</u>Dokumente <u> 5 Ch</u>eckliste </u>       |                                                     |                 |
| Standard                        |                                                        | Artikellangtext                                     |                 |
| Artikelnummer                   | Artikel 19Prozent                                      | Hierbei handelt es sich um einen Artikel mit 19% Mu | wSt.            |
| Warengruppe                     | WGR01 : Warengruppe 19% MwSt. Netto                    | Die Preisberechnung erfolgt anhand des Netto Preise | <del>3</del> 5. |
| Bezeichnung                     | Artikel mit 19% MwSt.                                  |                                                     |                 |
| Bez. Englisch                   | Articles with 19% VAT                                  | í                                                   |                 |
|                                 |                                                        | Checkliste                                          |                 |
| Einkauf                         |                                                        | St Bezeichnung                                      |                 |
| EK-Verwaltung                   | 0 : Einkaufspreis Hauptlieferant                       |                                                     |                 |
| VK-Berechnung                   | 2: Manuell eingeben                                    |                                                     |                 |
| Einkaufskondition Hauptlieferar | nt                                                     |                                                     |                 |
| Hauptlieferant                  | X 70000: Lieferant Inland                              |                                                     |                 |
| EK-Preis in EUR                 | 49,99                                                  | ↓ ↓                                                 |                 |
| Rabatt %                        |                                                        |                                                     |                 |
| Reserviert                      |                                                        | Attribute-                                          |                 |
|                                 | × 125150                                               | Gruppe                                              |                 |
| /erkauf EURO                    | Rohertrag Netto Brutto                                 |                                                     |                 |
| VK Liste 1                      | 40,50 68,07 34,03 84,02 99,98                          | Attributbezeichnung                                 | Wert            |
| Reserviert                      | B                                                      | Standardattribute                                   |                 |
|                                 |                                                        | Artikelbild klein                                   | 26: BSP_BILDER  |
| nto/Einstellungen               |                                                        | Bill Datashlatt                                     | 43: BSP_BILDEF  |
| Lagereinheit                    | = Stück                                                | I Artikelbild detail                                | 59: BSP BILDER  |
| Vorschlag Abgangslager          | = Hauptlager                                           |                                                     |                 |
| Vorschlag Zugangslager          | = Hauptlager                                           |                                                     |                 |
| FK-Basis für Verkaufspreis      | = 49.99                                                |                                                     |                 |
| Rabattfähig                     | = Ja                                                   |                                                     |                 |
| Skontofähig                     | = Ja                                                   |                                                     |                 |
|                                 |                                                        |                                                     |                 |
| Kontenzuordnung                 | <ul> <li>Voller Steuersatz</li> </ul>                  |                                                     |                 |
|                                 |                                                        |                                                     |                 |
| Seriennummern                   | = Nein                                                 |                                                     |                 |
| Chargennummern                  | = Nein                                                 |                                                     |                 |
|                                 |                                                        |                                                     |                 |
| Longton bouch Danishing         | I Nein                                                 |                                                     |                 |

1

- **1** Funktionsleiste ("Allgemein", "Bearbeiten", "Ansicht" …)
- 2 Karteikarten / Sortieren und Auffinden
- **3 Checkliste** (Rahmenart 84)

Die Karteikarte "5 Checkliste" kann über das Maskencenter integriert werden, hierfür wurde im Karteicenter die Maskenaufrufnummer 104 verwendet. Diesen Eintrag findet man unter "Designer" → "Oberfläche" → "Maskencenter" und dort im Bereich "Artikel".

#### 1141\_k104 | Artikeldaten Kartei 104:Checkliste

### Notizen

**14** Technik UPDATE // 2016

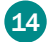

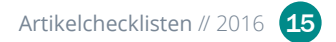

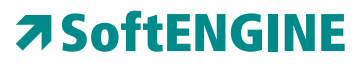

Kaufmännische Softwarelösungen für Handel, Industrie & E-Commerce

Alte Bundesstraße 16 • 76846 Hauenstein Telefon: +49 (0) 63 92 - 995 0 www.softengine.de • info@softengine.de